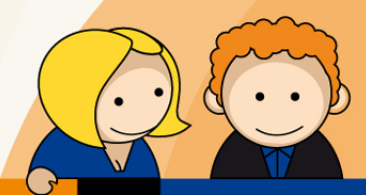

## Anleitung

PPPoE Einwahl mit einem MikroTik Router

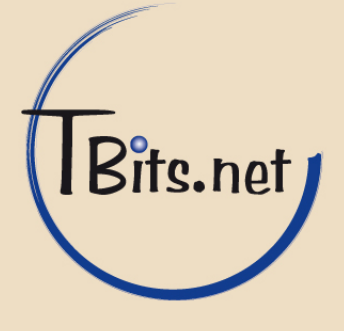

- 1. Stellen Sie sicher, dass das Internet-Kabel an dem mit **PoE beschrifteten Anschluss** und Ihr **PC an einem Ethernet-Anschluss** eingesteckt ist.
- Starten Sie den Internet Browser Ihres PCs (i.d.R. Internet Explorer oder Mozilla Firefox) und geben Sie in die Adressleiste <u>http://192.168.88.1</u> ein.
- 3. In der sich öffnenden Seite stellen Sie (1) Country auf germany

Setzen Sie (2) **Security** auf **WPA2** und vergeben unter (3) einen **WPA2 Schlüssel** mit **mindestens 8 Zeichen**.

Bei (4) wählen Sie **PPPoE** und geben unter (5) **PPPoE User** Ihren **Benutzernamen** und unter (6) **PPPoE Password** Ihr dazugehöriges **Passwort** ein.

Setzen Sie unter (7) DHCP Server und unter (8) NAT jeweils einen Haken.

Vergeben Sie aus Sicherheitsgründen ein Passwort unter (9) **Password**, welches Sie bei (10) **Confirm Password** wiederholen.

Abschließend bestätigen Sie ihre Eingaben mit einem Klick auf (11) **Apply Configuration**.

**4.** Die Internetverbindung wurde erfolgreich hergestellt. Sie können Ihren Internet Browser nun schließen.

TBits.net GmbH Internet- und Netzwerk-Services

Hausanschrift: Albuchstraße 4

73553 Alfdorf

Postanschrift: Brühlweg 9 73553 Alfdorf www.tbits.net info@tbits.net Telefon: +49(0)7172/18391-0 Fax: +49(0)7172/18391-99

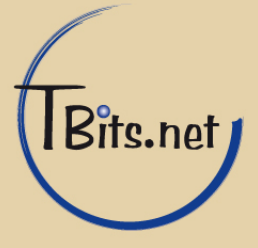

| <u>D</u> atei <u>B</u> earbeiten | <u>Ansicht C</u> hronik Lesezeichen E <u>x</u> tras <u>H</u> ilfe |                                                 |
|----------------------------------|-------------------------------------------------------------------|-------------------------------------------------|
| MikroTik - Quick S               | et at admin@1 👎                                                   |                                                 |
| <ul> <li>(192.168.8)</li> </ul>  | 8.1/webfig/                                                       | ☆ ✔ ⓒ <mark>ଃ</mark> ✔ Google Q ↓ ☆             |
| Quick Set                        |                                                                   | WebFig v5.24                                    |
| Interfaces                       |                                                                   | AD Ouick Set                                    |
| Wireless                         |                                                                   |                                                 |
| Bridge                           |                                                                   |                                                 |
| PPP                              | Wireless                                                          | Configuration                                   |
| Mesn                             | Wireless Protocol                                                 | Mode ORouter OBridge                            |
| MPIS N                           |                                                                   |                                                 |
| Routing                          | ssid 🔺 MikroTik                                                   | WAN                                             |
| System                           | Frequency 2/12                                                    |                                                 |
| Queues                           |                                                                   |                                                 |
| Files                            | Band 2GHz-B/G/N                                                   | PPPoE User 5                                    |
| Log                              |                                                                   |                                                 |
| Radius                           | Channel Width 20/40MHz HT Above                                   | PPPoe Password                                  |
| Tools 🕨                          | Country 1 germany                                                 | PPPoE Service Name 🔻                            |
| New Terminal                     |                                                                   |                                                 |
| Make Supout.rif                  | MAC Address D4:CA:6D:93:16:B7                                     | PPPoE Status Reconnect                          |
| Undo                             | Use ACL                                                           | PPPoF IP Address                                |
| Redo                             |                                                                   |                                                 |
| Hide Menu                        | Security 2 wPA                                                    | Gateway                                         |
| Hide Passwords                   | Encryption Saes.ccm                                               | MAC Address D4:CA:6D:93:16:B2                   |
| Safe Mode                        |                                                                   |                                                 |
| Design Skin                      | Pre-Shared Key 3                                                  | LAN/WLAN                                        |
| Manual                           | Mindage Oligate                                                   | LAN IP Address 192 168 88 1/24                  |
| WinBox                           | vvireless Clients                                                 |                                                 |
| Graphs                           | MAC Address In ACL Last IP Uptime Signal                          | DHCP Server 7                                   |
| Logout                           |                                                                   | DHCP Server Range 		 192.168.88.10-192.168.88.2 |
|                                  |                                                                   | NAT 8                                           |
|                                  |                                                                   | System                                          |
|                                  |                                                                   |                                                 |
|                                  |                                                                   | Router Identity MikroTik                        |
|                                  |                                                                   | Check For Updates                               |
|                                  |                                                                   | Password 9                                      |
|                                  |                                                                   | Confirm Password 10                             |
|                                  |                                                                   | 11 Apply Configuration                          |
|                                  |                                                                   |                                                 |
|                                  | Signal Strength cur: avg: max:                                    | Reset Configuration                             |

## TBits.net GmbH

Internet- und Netzwerk-Services

Hausanschrift: Albuchstraße 4

Postanschrift: Brühlweg 9 73553 Alfdorf 73553 Alfdorf

www.tbits.net info@tbits.net Telefon: +49(0)7172/18391-0 Fax: +49(0)7172/18391-99

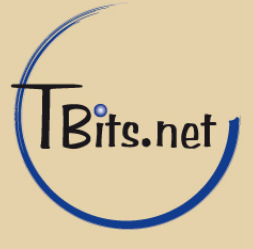